# 清水 孝将 / 伊地知 聖貴

株式会社ミガロ.

システム事業部 システム1課

# JC/400でポップアップウィンドウの制御&活用ノウハウ!

JC/400の標準機能と JavaScript の2つのアプローチにより、 ポップアップの開発手法、活用例を紹介する。

Web開発におけるポップアップウィンドウの活用
 JC/400標準機能による実現
 JavaScriptによる実現
 JavaScriptでの活用例
 補足: Ajaxを活用してHTMLを取得する
 まとめ

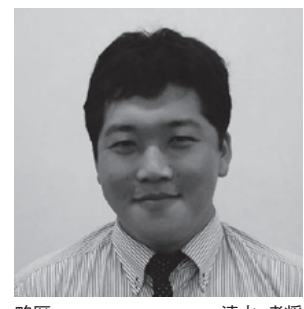

略歴 清水 孝将 1983 年 10 月 04 日生 2008 年甲南大学文学部卒 2008 年株式会社ミガロ.入社 2008 年 04 月システム事業部配属

現在の仕事内容 入社5年目でDelphi/400やJC/400 の開発業務を担当。Webに関する 知識や技術を身につけ、Web アプ リケーションのスペシャリストを目 指している。

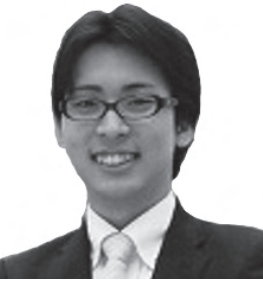

略歴 伊地知 聖貴 1988年10月13日生 2011年立命館大学映像学部卒 2011年株式会社ミガロ.入社 2011年04月システム事業部配属

現在の仕事内容 Delphi/400 や JC/400、RPG の 開発を担当。幅広いプログラム言語 を身につけ、さまざまなニーズに対 応できる SE を目指している。

# 1.Web開発における ポップアップウィンドウ の活用

「ポップアップウィンドウ(以下、ポッ プアップ)」とは、画面上のボタンクリッ クなどによって新たに立ち上がるウィン ドウのことである。

例えば、一覧でレコードを表示する機 能と、一覧から選択したレコードの詳細 内容を表示する機能を、Webで実現す る場合を想定してほしい。この場合、一 覧画面でボタンをクリックすることで、 すべてが詳細画面に切り替わってしまう と、一覧画面の他のレコード情報と比較 して詳細画面を見ることができなくなっ てしまう。このような場合に、ポップアッ プを有効に活用できる。

Web でのポップアップの表示には、2 種類の方法がある。

## ●新規ウィンドウ

1つ目は、新規ウィンドウとして表示 する方法である。新規ウィンドウの生成 は、JavaScriptのwindow.open()メソッドを用いることで簡単に実装できるため、誰でもすぐに実現が可能である。

ただし、この方法はブラウザやセキュ リティソフトの機能によって、ポップ アップがブロックされることが多い。そ の理由は、この機能が昨今、フィッシン グ広告としても使われており、対策とし てブロック機能が用意されているからで ある。その結果、最近ではこの形式のポッ プアップは使用されることが少なくなっ ている。

### ● HTML にタグ要素追加

2つ目は、HTML 上へ新たなタグ要 素を追加することで、同じウィンドウ上 にポップアップとして表示する方法であ る。この方法は、JavaScript のコーディ ングを必要とするが、新規ウィンドウが 立ち上がらないため、ポップアップをブ ロックされることがないという特徴を 持っている。

JC/400 標準のポップアップ機能には、 2つ目の方法を採用している。

# 2.JC/400標準機能に よる実現

JC/400 では、HTML へ新たなタグ要 素を追加することで、同じウィンドウ上 にポップアップが表示可能である。

実装方法も非常に簡単である。HTML を JC/400 Designer で配布する際に、 画面右上にある「新規ウィンドウを開き ますか?」のチェックボックスをオンに し、その画面の表示位置(top,left)、幅 (width)、高さ(height)、クラス(適 用する CSS)を設定して配布するだけ である。【図 1】【図 2】

また、ポップアップとして配布するこ とによる RPG のコーディングへの影響 はなく、ポップアップであることを意識 せず、通常画面と同じ手法で開発するこ とが可能である。

# 3.JavaScriptによる 実現

JC/400 では、IBM i にリクエストを

|                                                                                                    | ロインドウを開きますか?                                                                                                    | ) X: 幅<br>Y: 高                                                                                                    | ă                        |          |  |
|----------------------------------------------------------------------------------------------------|----------------------------------------------------------------------------------------------------|----------------------------------------------------------------------------------------------------|--------------------------|----------|--|
| iSeries L                                                                                                    | .ength Decimal Edit                                                                                                    | Code Action Additio                                                                                                    | inal Usage Autosubmit    |          |  |
|                                                                                                    |                                                                                                    |                                                                                                    |                          |          |  |
|                                                                                                    |                                                                                                    |                                                                                                    |                          |          |  |
|                                                                                                    |                                                                                                    |                                                                                                    |                          |          |  |
|                                                                                                    |                                                                                                    |                                                                                                    |                          |          |  |
| ×2                                                                                                    |                                                                                                    |                                                                                                    |                          |          |  |
| (2<br> 0]                                                                                                    |                                                                                                    |                                                                                                    | C E R                    |          |  |
| 1014                                                                                                    | 2-F C                                                                                                    | No.                                                                                                    | 6                        |          |  |
|                                                                                                    |                                                                                                    | *                                                                                                    | タン押下時に再読み込               | <i>b</i> |  |
| С<br>2                                                                                                    |                                                                                                    | が<br>ガ                                                                                                    | 実行され、ポップアップ<br>生成される     | ÿ        |  |
| 物件コード                                                                                                    | 選択 物件コー                                                                                                    | т<br>т<br>т                                                                                                    | 件名                       | Г        |  |
|                                                                                                    | 選 BK0002<br>選 BK0003                                                                                                    | コンフォート川上<br>グリーンハイツ                                                                                                    |                          |          |  |
|                                                                                                    | 選 BK0004<br>選 BK0005                                                                                                    | コルザ鈴木<br>渡辺ビル                                                                                                    |                          |          |  |
|                                                                                                    | 選 BK0006<br>選 BK0007                                                                                                    | ホワイトハウス<br>学生マンション                                                                                                    |                          |          |  |
|                                                                                                    | BK0008                                                                                                    | 学生マンションⅡ                                                                                                    |                          |          |  |
|                                                                                                    | 選 BK0009<br>選 BK0010                                                                                                    | 本田11<br>K2ハウス                                                                                                    |                          |          |  |
|                                                                                                    | -                                                                                                    |                                                                                                    |                          |          |  |
|                                                                                                    |                                                                                                    |                                                                                                    |                          |          |  |
|                                                                                                    |                                                                                                    |                                                                                                    | ● 化水-木水 / 108 · < <108 · | •        |  |
|                                                                                                    |                                                                                                    |                                                                                                    |                          |          |  |
|                                                                                                    |                                                                                                    |                                                                                                    |                          |          |  |
|                                                                                                    |                                                                                                    |                                                                                                    |                          |          |  |
|                                                                                                    |                                                                                                    |                                                                                                    |                          |          |  |
|                                                                                                    |                                                                                                    |                                                                                                    |                          |          |  |
|                                                                                                    |                                                                                                    |                                                                                                    |                          |          |  |
| <u>×1</u> 3                                                                                                    | よらボッフドゥフロ 前の主 Q - Windo                                                                                                    | as internet JC/400                                                                                                    | の機能を使用した場合、              | 「画像」     |  |
|                                                                                                    | 1<br>(1) 表示(2) お気に入り(4) ツール(1                                                                                                    | ボタン                                                                                                    | をクリックするたびにう              | 再読み      |  |
|                                                                                                    | - winner to anno / 10 / the adding to                                                                                                    | 住所                                                                                                    | 6 7 ~·                   |          |  |
| XI3                                                                                                    | 物件名                                                                                                    | 大阪市浪速区芦原1                                                                                                    | 画像<br>】                  |          |  |
| XI3                                                                                                    | 物件名<br>DELPHI ハウス<br>グリーンハイツ                                                                                                    | 大阪市浪速区惠美清西2                                                                                                    |                          |          |  |
| XI3 AnoScrattic Print D Print D Pr                                                                                                    | 物件名<br>DELPHT ハウス<br>グリーンハイツ<br>コルザ鈴木<br>波漫ビル                                                                                                    | 大阪市浪速区更美殖西2<br>大阪市浪速区木津川1<br>大阪市浪速区久保吉1                                                                                                    | 画像                       |          |  |
| X13                                                                                                    | 物件名<br>DELPHI ハウス<br>グリーンハイツ<br>コルザ鈴木<br>渡邊ビル<br>ホワイトハウス<br>学生マンション                                                                                                    | 大阪市浪速区更美猜西2<br>大阪市浪速区木津川1<br>大阪市浪速区久保吉1<br>大阪市浪速区度美频東1<br>大阪市浪速区福荷2                                                                                                    |                          |          |  |
| X(3)     AmaScratt     C AmaScratt     C AmaScrat     C AmaScrat     C AmaScrat     C AmaScratt     C Am | 約什名<br>DELPHI ハウス<br>グリーンハイジ<br>コルザ新木<br>渡邊ビル<br>ホワイトハウス<br>学生マンション<br>学生マンション<br>学生マンション<br>学生マンション                                                                                                    | 大阪市浪速区應美清西2<br>大阪市浪速区木津川1<br>大阪市浪速区久保吉1<br>大阪市浪速区短美播東1<br>大阪市浪速区1000<br>大阪市浪速区数準東2<br>大阪市浪速区数準東2                                                                                |                          |          |  |
| XI3     Annotorent     Annotorent     Annonotorent     Annotorent     Annotorent     Annotorent     Annot | 物行名<br>DELPHI ハウス<br>グリーンハイツ<br>コルザ前木<br>渡邊ビル<br>ホワイトハウス<br>学生マンクヨン<br>学生マンクヨン II<br>太田荘<br>にないウス<br>マウコー、ビート                                                                                                    | 大阪市浪速区更美通西2<br>大阪市浪速区大津川1<br>大阪市浪速区水津川1<br>大阪市浪速区度美师章1<br>大阪市浪速区域港章2<br>大阪市浪速区域港章2<br>大阪市浪速区域港章2<br>大阪市浪速区域沿1<br>大阪市浪速区域第二                                                      |                          |          |  |
| Xurder entities     Annote entities     Annote entities      | 約什名<br>DELPHI ハウス、<br>グリーンハイジ<br>コルザ鈴木<br>遠邊ビル<br>ホワイトハウス<br>学生マンション<br>学生マンション<br>学生マンション<br>学生マンション<br>コンフォート川上<br>アッドハーーレス、<br>マークリーレス、<br>マークリーレス、<br>マークリーレス、<br>マークリーレス、                                     | 大阪市浪速区更美绪西2<br>大阪市浪速区大津川1<br>大阪市浪速区大津川1<br>大阪市浪速区及保書1<br>大阪市浪速区都同2<br>大阪市浪速区数準則<br>大阪市浪速区数準<br>大阪市浪速区和1<br>大阪市浪速区急速率3<br>大阪市浪速区日本構築1<br>大阪市浪速区日本構築1                             |                          |          |  |
| X     X    X | 物行名<br>DELPHI ハウス<br>グリーンハイツ<br>コルザ前木<br>渡邊ビル<br>ホワイトハウス<br>学生マンション<br>学生マンション<br>学生マンション<br>学生マンション<br>プロートバト<br>スロート<br>スロート<br>スロート<br>アッドバトーブレイス<br>ニューグリーン<br>エッフスルタワー<br>マット                                 | 大販市浪速区更美靖西2<br>大販市浪速区大專111<br>大阪市浪速区及保害1<br>大阪市浪速区短端章2<br>大阪市浪速区数章東2<br>大阪市浪速区数章東2<br>大阪市浪速区数章東2<br>大阪市浪速区域型11<br>大阪市浪速区加速率3<br>大阪市浪速区日本橋車1<br>大阪市浪速区日本橋車1                      |                          |          |  |
| Xurdist routi     Xurdist routi     Xurdis | 物行谷<br>DELPHI ハウス<br>グリーンハイツ<br>コルザ鈴木<br>渡邊ビル<br>ホワイトハウス<br>学生マンション<br>学生マンション<br>学生マンション<br>学生マンション<br>「<br>生マンフタート川上<br>アッドハーフレイス<br>ニューグリーン<br>エシフォート川上<br>アッドハーフレイス<br>ニューグリーン<br>エンフォート<br>スカイブルー<br>ファインブレイス | 大阪市浪速区更美清西2<br>大阪市浪速区大津川1<br>大阪市浪速区久津吉1<br>大阪市浪速区及津吉2<br>大阪市浪速区数津東2<br>大阪市浪速区数津東2<br>大阪市浪速区数津東2<br>大阪市浪速区数津東3<br>大阪市浪速区加速4<br>大阪市浪速区加速4<br>大阪市浪速区加速4<br>大阪市浪速区下寿3<br>大阪市浪速区沿速西3 |                          |          |  |

送り、そこで HTML を再作成すること により、ポップアップを実現している。 そのため、ポップアップを表示する際に は、画面の再読み込みが必要である。

IBM i で HTML を再作成する理由 は、ポップアップに IBM i の DB 情報 を反映するからである。したがって、 DB 情報を取得しなくてもよい簡易な画 面をポップアップさせたい場合は、再読 み込みの必要がなくなる。

例えば、図3のような物件情報を照会 する画面で、各物件の間取り画像を表示 するようなポップアップのケースでは、 必要な情報は画像ファイルの保管パスだ けである。それだけの情報ならば、呼出 元画面の読み込み時に取得しておけば、 再度 DB 情報を取得する必要がない。そ して再読み込みがなくなれば、ポップ アップの表示速度が上がり、明細ごとの 画像の確認がスムーズになる効果も期待 できる。【図 3】

このような、簡易なポップアップの表 示は、JavaScript を利用することで実 現可能である。【図 4】

次項から、JavaScriptを用いて、再 読み込みの発生しないポップアップの表 示に必要なコーディングを解説する。 【ソース1】

## 3-1. タグ要素の作成

ポップアップのもととなるタグ要素を 作成する。このタグ要素を HTML 上に 追加することで、ポップアップが表示で きる。

HTML の記述は、ソース2のように、 <BODY> タグの中にブロック要素の <DIV> やインライン要素の <SPAN> タグを記述し、さらにその中に <TABLE> や <INPUT> タグを記述す るといった階層構造になっている。【ソー ス2】

その階層構造における上下の階層の関 係のことを「親子関係」と呼んでいる。 例えば、③と④の関係は <SPAN> タグ が親となり、<TABLE> タグが子となっ ている。④と⑤で見た場合は <TABLE> タグが親となり、 <THEAD> タグが子という関係となる。 また、親要素への処理は、そのまま子 要素にも適用されるという特性を持って いる。親であるタグ要素を HTML に追 加すると、その子であるタグ要素も追加 される。

この親要素は、ソース1の①にある document.createElement(タグ要素名) メソッドによって、「ParentTag」とい う変数名で作成している。

## 3-2. タグ要素へ子要素を追加

作成した ParentTag の子要素となる タグを追加する。追加する子要素をソー ス1の②で「ChildTag」という変数名 で作成している。

ParentTag と ChildTag は、どちら もタグ要素だが、ソース1の①と②では、 作成方法が異なる。それは、①がオブジェ クト型として定義されており、②が文字 型として定義されている点である。

理由は、ParentTagがHTMLに記述 された状態で考えると分かりやすい。

HTML 上に ParentTag を追加する と、HTML は <DIV></DIV> と 記述 される。この状態では、タグの中の記述 がないので、画面上には何も表示されな い。HTML を 記述 す る 際 は、その <DIV></DIV>の中に、子となるタグ 要素を記述して画面を作成していく。

これは、JavaScriptで innerHTML というプロパティを用いることでも可能 である。innerHTML は、タグ要素の中 のHTML 記述という意味のため、文字 型を対象としている。つまり、 <DIV></DIV>の意味を持つ ParentTagの中のHTML 記述として、 ChildTagを innerHTML で追加するた め、ChildTag は文字型である必要があ るというわけである。この処理は、ソー ス1の③で行っている。

また、innerHTML は文字型として親 要素の中に記述するため、追加されるタ グ要素の数に制限はなく、タグ要素のス タイルシートなども反映できるという特 徴も持っている。

## 3-3. HTMLへタグ要素を追加

続いて、親要素として定義されたタグ 要素を、HTML に追加する。

タグ要素を HTML へ追加するには、 ソース1の④にある document.body. appendChild(オブジェクト型)という メソッドを用いる。これは、タグ要素を、 HTML 記述内で最上位の階層にあたる <BODY> タグの子として追加するとい う意味である。引数がオブジェクト型と なっているのは、JavaScript 上でタグ 要素を作成すると、オブジェクト型とし て定義されるからである。

つまり、ChildTagのような文字型変 数として作成した変数は、引数として渡 すことができない。この引数に、オブジェ クト型として作成されたタグ要素の ParentTagを指定することで、HTML にタグ要素を追加できるようにしている のである。

以上の手順で、HTML 上へのタグ要素の追加が完了し、画面上にポップアップを表示可能になった。

なお、ソース1では、HTML にタグ を追加する処理の他に、ParentTag. style.position などの記述がある。これ は、HTML に追加するタグ要素のスタ イルシートの設定をするための処理であ る。

## 3-4. HTMLからJavaScriptを呼び出す

ここから、ソース1の関数を HTML 上で呼び出す方法を解説する。

### ●イベントハンドラ

HTML 上で JavaScript を使用するに は、「イベントハンドラ」を使用する。

イベントハンドラは、画面上で発生す るさまざまなアクションに対して、 JavaScript の処理を行うためのトリ ガーとなる命令である。これには、マウ スをクリックした時に発生する onClick や、マウスカーソルが上に載った時に発 生する onMouseOver など、さまざま な種類が用意されている。

イベントハンドラは、ソース3のよう に HTML のタグ内に記述する。ソース 3 では、ボタンをクリックすると、「ボ タンがクリックされました。」というメッ セージダイアログが表示される。【ソー ス 3】

また、ソース3の onClick の""で囲 まれた中に、JavaScript の処理を記述 する。ここの処理には、簡単な処理以外 は、関数を作成して呼び出すことが多い。 理由は、イベントハンドラ内の処理はそ こでしか使用できないため、別の場所で 同じ処理をしたい場合に再び記述する必

## 図4

| - Javišer (616) とう。<br> | キップシップ 経営の 実 利 Wind<br>表示 (2) お気に入り(8) ツール(<br>eveScrottにおネップアップを始め来り | ows Internet 1<br>D AJU700<br>R | ポわて  | りるい | プなな        | アンシン | ッが    | プ         | 0 2 | 見ち   | たら      | 目は            | は再 | J<br>読 | C /<br>J | 4 込  | 00<br>34 | とさ  | 変れ |
|-------------------------|-----------------------------------------------------------------------|---------------------------------|------|-----|------------|------|-------|-----------|-----|------|---------|---------------|----|--------|----------|------|----------|-----|----|
| 物件コード                   | 物件名                                                                   | 住所                              | -    |     | -          |      | 間取    | 9         | _   |      |         |               |    |        |          |      |          | T   |    |
| BK0001                  | DELPHI ハウス                                                            | 大阪市浪                            | 速区   | 章原1 | p          |      | 画像    | N         | -   |      |         |               |    |        |          | -    |          | Ŀ., |    |
| BK0003                  | グリーンハイツ                                                               | 大阪市浪                            | 速区   | 更美纲 | 頁西2        |      |       | 15        |     |      |         |               |    |        |          |      |          | L   |    |
| BK0004                  | コルザ鈴木                                                                 | 大阪市浪                            | 速区:  | 木津) | 111        |      | 画     | 2         |     |      |         |               |    |        |          |      |          |     |    |
| BK0005                  | 渡邊ビル                                                                  | 大阪市浪                            | 速区   | 久保設 | 吉1         |      |       |           | -   | -    | 1       | -             | 1  |        | _        | 1    |          | ι.  |    |
| BK0006                  | ホワイトハウス                                                               | 大阪市浪                            | 速区   | 更美》 | 真東1        |      |       | 10        |     | -242 |         | # yst         |    | 121    | ¥        | L.A. |          | ι.  |    |
| BK0007                  | 学生マンション                                                               | 大阪市浪                            | 速区   | 昭荷: | 2          |      | 画個    | 8         |     | -    |         |               |    |        | 1        | 12   |          | L . |    |
| BK0008                  | 学生マンションⅡ                                                              | 大阪市浪                            | 速区   | 敗津! | R2         |      | 画     |           |     |      |         |               |    | (打赏)   | 43       | 1.7  |          | ι.  |    |
| BK0010                  | 太田荘                                                                   | 大阪市浪                            | 速区   | 窗川  | 1          |      | 画     |           |     | 15   |         | $\lambda_{1}$ | 1  | 1      |          |      |          |     |    |
| BK0011                  | K2 /1ウス                                                               | 大阪市浪                            | 速区   | 塩草  | t -        |      |       |           |     |      |         |               |    |        |          |      |          | ι.  |    |
| BK0012                  | コンフォート川上                                                              | 大阪市浪                            | 速区;  | 浪速! | R3         |      | 画     | 2         |     |      |         |               |    |        |          |      |          |     |    |
| BK0014                  | アッドバープレイス                                                             | 大阪市浪                            | 速区   | 日本村 | 岳東1        |      | (m)   | 8         |     |      |         |               |    |        |          |      |          | ι.  |    |
| BK0016                  | ニューグリーン                                                               | 大阪市浪                            | 速区   | 離波。 | ₽3         |      | 画     |           |     |      |         | -             |    |        |          | _    | 1        |     |    |
| BK0017                  | エッフェルタワー                                                              | 大阪市浪                            | 速区   | 元町の | \$         |      | 画     | <u>8.</u> |     |      |         |               |    |        |          |      |          |     |    |
| BK0019                  | スカイブルー                                                                | 大阪市浪                            | 速区   | 下寺。 | 3.         |      |       | k.]       |     |      |         |               |    |        |          |      | 1        | 1   |    |
| BK0020                  | ファインプレイス                                                              | 大阪市浪                            | 速区   | 县速的 | <b>5</b> 3 |      |       | 8         |     |      |         |               |    |        |          |      | - 1      | 1   |    |
| ージが表示されました              | La se ba                                                              | 1                               | 1407 |     |            |      | Canal | n l       |     | 30   | -5/16-1 | しトラキュ         | 11 | 1      | à th     | ×110 | 6 - 1    |     |    |

## ソース1

| // ボッブアップ画面の親となるタグ要素↓<br>var Parantlag = document createFlament(″DTW″)・+ の       |                                             |
|----------------------------------------------------------------------------------|---------------------------------------------|
| +                                                                                |                                             |
| // ポップアップ表示するHTMLを記述+                                                            |                                             |
| var Childlag = '';+<br>Childlag += '(TARLE colloredding="0" colloreding="0"\'.'+ |                                             |
| ChildTag += ':+                                                                  |                                             |
| ChildTag += ' <tr>';↓</tr>                                                       |                                             |
|                                                                                  |                                             |
| ChildTag += ' <td><img style="Width: 160px; Height: 120px;"/></td> ';+           | <img style="Width: 160px; Height: 120px;"/> |
| ChildTag += '                                                                    |                                             |
| ChildTag += '                                                                    |                                             |
| Unitulag ▼- N/TABLEZ ;*                                                          |                                             |
| // 画像ファイルのディレクトバス+                                                               |                                             |
| var Path = 'http://Treport/img/';+ 日TMI から呼ば中才開教                                 |                                             |
|                                                                                  |                                             |
| function PopUreate(iLeft, ilop, sImgname) (*<br>// 如期事業中的理点                      |                                             |
| if (ParentTag.innerHTML == '') {↔                                                |                                             |
| _// ポッブアッブ画面のHTMLをセット→                                                           |                                             |
| ParentTag.innerHTML = ChildTag;+ ③                                               |                                             |
| // ポップアップ画面共通のスタイルシートを設定→                                                        |                                             |
| Parentlag.style.position = 'absolute';                                           |                                             |
| ParentTag.style.background = 'white': // 背唇色↓                                    |                                             |
| ParentTag.style.border = 'solid 1px black'; // 枠+                                |                                             |
| // BODYの子要素としてタグ要素を追加→                                                           |                                             |
| document.body.appendChild(ParentTag);+ ④                                         |                                             |
| 1*                                                                               |                                             |
| // ポップアップが非表示の場合の処理→                                                             |                                             |
| if (ParentTag.style.display != 'block') { ↓                                      |                                             |
| // ボッブアップ画面個別のスタイルシートを設定+                                                        |                                             |
| ParentTag.style.left = iLeft; // 左位置→                                            |                                             |
| Parentlag.style.top = llop; // 上位直↑<br>// ポップアップ画面を表示する↓                         |                                             |
| ParentTag.style.display = 'block':+                                              |                                             |
| }+                                                                               |                                             |
| // ポップアップが表示されている場合の処理↓                                                          |                                             |
|                                                                                  |                                             |
| // ハツファツフ回田で非衣示にする*<br>ParantTag etyle dienlay = 'none'・+                        |                                             |
| i arentia⊕•etyre•dispiay = none ,*<br>}↓                                         |                                             |
| // IMGタグにサムネイル画像を適用する↓                                                           |                                             |
| ParentTag.getElementsByTagName('IMG')[0].src = Path + sImgname;↓                 |                                             |
| }↓                                                                               |                                             |

## ソース2

(D) = (C) = (C)

## 要があり、保守性が悪くなるからである。

#### ● PopCreate の呼び出し

ソース4ではonClickを用いて、ソー ス1に記述された関数PopCreateを呼 び出している。PopCreateには引数と して、以下の3つが用意されている。 【ソース4】

・iLeft(タグの X 座標)

・iTop (タグの Y 座標)

・sImgname (サムネイル画像の名称)

iLeft と iTop は、ポップアップの表 示位置を指定する。ここで設定した値が、 ソース1内のスタイルシートの設定に反 映される。なお、表示位置は固定値で入 れても問題はないが、明細の各行にボタ ンを設定する場合、固定値では常に同じ 場所にポップアップが表示されることと なる。

今回は位置の決め方の例として、ソー ス5を用意した。この処理では、引数と して、対象のタグ要素を渡し(this は、 イベントが発生したタグ要素をオブジェ クトとして指定している)、タグ要素の 座標位置と画面のスクロール幅を取得す ることで、タグの座標位置を計算してい る。【ソース5】

sImgname は、表示するサムネイル 画像のパスを指定する。sImgname も また、固定値として記入してもよいが、 そうすると、明細で表示した場合に、各 データに対応する画像を表示することが できなくなる。

対処方法として、隠しフィールドを用 意し、そこへ画面読み込み時に RPG で 画像名をセットすることで、各データに 対応した画像表示が実現可能になる。

以上が、JavaScript でポップアップ を表示する方法となる。

# 4.JavaScriptでの 活用例

JavaScript で作成するポップアップ は、DB 情報を取得しないため、画面の 再読み込みが発生せずシームレスに表示 できることが特徴である。したがって、 ポップアップを HTML 上の入力補助機 能として活用することで、システムの運 用効率を上げることも可能である。 その1例として、日付入力の補助とし て、カレンダーをポップアップ表示する 方法を解説する。【図 5】

## ●カレンダーのポップアップ

ソース6では、ボタンの onClick で、 Calendar という関数を呼び出している。 【ソース 6】

この関数が、カレンダーのポップアッ プを呼び出す処理を行っている。 Calendar の引数は、「タグのX座標,タ グのY座標,日付を返すタグ要素」となっ ている。最初の2つの引数は、ポップアッ プを表示する位置を指定しており、ソー ス4と同じである。

3つ目の引数が、ポップアップしたカ レンダーで選んだ日付を表示するタグ要 素 を 指 定 し て い る。document. getElementById とは、HTML から指 定した ID を持つタグ要素を探し、それ をオブジェクト型として取得することが できるメソッドである。

「Calendar」 関数の中では、カレンダー の表示を行っている。ソース1で変更が 必要な記述は②の ChildTag だけであ り、ここにカレンダーを表示する HTML を記述すればよい。

なお、カレンダーを表示する HTML の作成については、月の移動など複雑な コーディングが必要なこともあり、ここ では説明を割愛させていただく。カレン ダー作成のノウハウは、インターネット や書籍に豊富に存在しており、それらを 参考にするのもよいと思われる。

JavaScript によるポップアップ表示 の手法は、さまざまな場面で活用できる。 例として挙げたカレンダー以外にも、シ ステム開発で役立ててほしい。

## 補足:Ajaxを活用して HTMLを取得する

ソース1では、追加するタグ要素を JavaScript ソース内にそのまま記述し た。今回は簡易な画面だったが、ポップ アップ表示する HTML ソースの量が多 い場合、ソースの量が膨大になり、保守 性が悪くなる。

そこで、この補足の項では Ajax を活 用し、外部記述された HTML をポップ アップ表示する方法を解説する。

Ajax とは「Asynchronous JavaScript

+ XML」の略であり、一般的に、サー バと XML 形式のデータのやり取りを行 うものである。ただし、必ずしもデータ が XML 形式である必要はなく、TXT、 CSV、HTML 形式等のデータも取得 可能となっている。また、Ajaxも JavaScript なので、新たに別の言語を 使う必要がなく扱いやすい。

今回は、この Ajax の機能を用いて、 外部記述された HTML ファイルを取得 する方法を解説する。

## 補足1. Ajaxオブジェクトの作成

Ajax でサーバと通信を行うためには、 まず専用のオブジェクトを作成する必要 がある。【ソース7】

ソース7の①では、専用のオブジェク トである ActiveXObject を作成してい る。サーバとの通信は、このオブジェク トを介して行う。ただし、このオブジェ クトは、Microsoft が提供しているブラ ウザ Internet Explorer でのみサポート されているオブジェクトである。

それ以外のブラウザで使用する場合に は、XMLHttpRequest というオブジェ クトが用意されている。ソース7の②で は、IE 以外のブラウザの場合に、その オブジェクトを使用して作成するように なっている。

## 補足2. サーバとの通信

オブジェクトの作成が完了したら、次 は実際にサーバと通信を行う。

ソース8の①では、データの取得に open メソッドを使用している。この引 数に、「メソッド,URL,同期方式,ユー ザー名,パスワード」を指定し(ユーザー 名・パスワードは必要な場合のみ)、次 の行で send メソッドを実行することで サーバに対してリクエストが実行され る。【ソース8】

### ●同期・非同期

上記の引数の中に、「同期方式」とい うものが表示されている。これは Ajax の特徴ともいえるものであり、以下に説 明する。

Ajax の通信方式には、「同期」「非同期」 の2種類が用意されている。同期型の通 信の場合、次の処理はサーバからの応答

| ソース3                                                                                                    |                                                                                                    |                                                                           |   |
|----------------------------------------------------------------------------------------------------|----------------------------------------------------------------------------------------------------|---------------------------------------------------------------------------|---|
| <input onclic<="" td="" type="button"/> <td>k=″alert('ボタンがクリックされました。')″&gt;</td> <td>-</td>                                                               | k=″alert('ボタンがクリックされました。')″>                                                                          | -                                                                         |   |
|                                                                                                    |                                                                                                    |                                                                           |   |
|                                                                                                    |                                                                                                    | -                                                                         |   |
| NI 74                                                                                                    |                                                                                                    |                                                                           |   |
| <pre><td><input onclick="&lt;/pre" type="button"/></td><td>PropCreate(setElementPosition(this), right, setElementPosition(this)_tom,</td><td>-</td></pre> | <input onclick="&lt;/pre" type="button"/>                                                             | PropCreate(setElementPosition(this), right, setElementPosition(this)_tom, | - |
| this.parentNode.parentNode.childN<br>KTD style≂"display: none;"≻IMAGOI                                                                                    | odesL4], menHIML];" value="曲像">↓<br>.ipg{/TD>+                                                        | -                                                                         |   |
|                                                                                                    |                                                                                                    | -                                                                         |   |
|                                                                                                    |                                                                                                    |                                                                           |   |
| ソース5                                                                                                    |                                                                                                    | -                                                                         |   |
| ソース 5<br>function getElementPosition                                                                                                    | (dj)[+                                                                                                | -                                                                         |   |
| var html = document.docum<br>≁<br>//画面内座標を取得→                                                                                                    | entElement;↓                                                                                          | -                                                                         |   |
| var rect = obj.getBoundir<br>var rectleft = rect.left<br>var recttop = rect.lop -                                                                         | gClientRect();+<br>- html.clientLeft;+<br>html.clientToc:+                                            |                                                                           |   |
| +<br>//スクロール幅を取得+<br>var.scrollleft = decument                                                                                                    | hady scrall sft ++                                                                                    |                                                                           |   |
| var scrollTop = document                                                                                                    | .body.scrollTop;↓                                                                                     |                                                                           |   |
| var left = rectleft + scr<br>var right = rectleft + scr                                                                                                   | allLeft;+<br>rollLeft+ abj.offsetWidth+                                                               | -                                                                         |   |
| var top = recttop + scro<br>var bottom = recttop + sc<br>return {left:left, right:                                                                        | llTop;↓<br>rollTop + obj.offsetHeight↓<br>right, top:top, bottom:bottom];↓                            |                                                                           |   |
| 1+                                                                                                    |                                                                                                    |                                                                           |   |
| অন                                                                                                    |                                                                                                    |                                                                           |   |
| 入口<br>の カレンダー - Windows Internet Explorer                                                                                                    |                                                                                                    | -                                                                         |   |
| <ul> <li>ビー</li> <li>アイル(ビ) 編集(ビ) 表示(ジ) お気に入り(ジ) ウール</li> <li>お気に入り</li> <li>デールンター</li> </ul>                                                            | ₩ 47 × 0 = ====<br>Φ ~ M7Φ<br>Φ ~ ===== # ~ K-7Φ ~ E-77(© * 9-MΦ * Φ * ****************************** | -                                                                         |   |
| 間始年月 一 ~ 終了年月                                                                                                    |                                                                                                    | -                                                                         |   |
|                                                                                                    |                                                                                                    |                                                                           |   |
| だ カレンダー – Windows Internet Explorer                                                                                                    |                                                                                                    | -                                                                         |   |
| ファイル(E) 編集(E) 表示(L) お気に入り(A) ツール(A) 参加に入り(A) ツール(A) 参加に入り(A) 参加レンダー                                                                                       | □ ∧ルプロ<br>□ ∧ルプロ<br>□ ☆ - □ ● - ページロ・セーフティ© - ツール② - ● - <sup>≫</sup>                                 | -                                                                         |   |
|                                                                                                    | 1                                                                                                    | -                                                                         |   |
| 開始年月 📃 ~ 終了年月                                                                                                    | 前月前年 2012年 7月 翌年 翌月                                                                                   |                                                                           |   |
|                                                                                                    | 日月火水木金土<br>1 2 3 4 5 6 7<br>8 9 10 11 12 13 14                                                        | -                                                                         |   |
|                                                                                                    | $\begin{array}{cccccccccccccccccccccccccccccccccccc$                                                  |                                                                           |   |
|                                                                                                    |                                                                                                    |                                                                           |   |
| ページが表示されました                                                                                                    | □ ローカル イントラネット (2 + 売 1100 + )                                                                        |                                                                           |   |
| The second second second second second second second second second second second second second second second s                                            |                                                                                                    | -                                                                         |   |

が返ってきてからとなる。一方、非同期 型の通信は、サーバからの応答を待たず、 そのまま次の処理が実行される。非同期 型処理のメリットは、容量の重いデータ を取り扱う場合にも、サーバからの応答 が完了する前に次の処理を実行できると いう点が挙げられる。

## 補足3. 非同期型通信について

同期型と違い、非同期型通信では、サー バからの応答状況を手動で管理する必要 がある。

サーバからの応答状況を知るに は、onreadystatechangeというプロ パティを使用する。このプロパティで 設定した処理は、サーバからの応答状 況が変化するたびに実行される。ま た、サーバからの応答状況を知るには、 readyStateとstatusというプロパティ が用意されており、このプロパティ値を onreadystatechangeによって実行され る処理で調べることで、データの取得が 完了したタイミングで次の処理を実行で きる。これらの処理を行っているのが、 ソース8の②である。【ソース8】

サーバより返ったデータは、response Text で文字型として取得できる。これ をソース1の②で記述しているタグ要素 の代わりに、ChildTagへ代入すれば、 取得した外部 HTML ファイルを、ポッ プアップとして表示することができる。

# 5. まとめ

ポップアップは、さまざまな場面にお いて活用することが可能である。JC/400 の標準機能を用いて、マスタ検索などを 実現する方法と、JavaScriptを用いて、 DBとの連携を必要としない簡易な画面 を実現する方法の2種類を紹介させてい ただいた。

この2つを場面によって上手に使い分 けることで、Webシステムで実現でき る機能の幅は大きく広がっていくだろ う。Web 画面と聞くとブラウザによる 制約が大きいというイメージを抱かれる 方が多いかもしれないが、JavaScript をうまく活用することができれば、思っ た以上に柔軟にさまざまなことを Web で実現可能にできる。

昨今は、HTML5の登場により、

Web での可能性がさらに広がっている。 本稿を第一歩として、成長を続ける Web の世界へ飛び込んでいただければ 嬉しい。

Μ

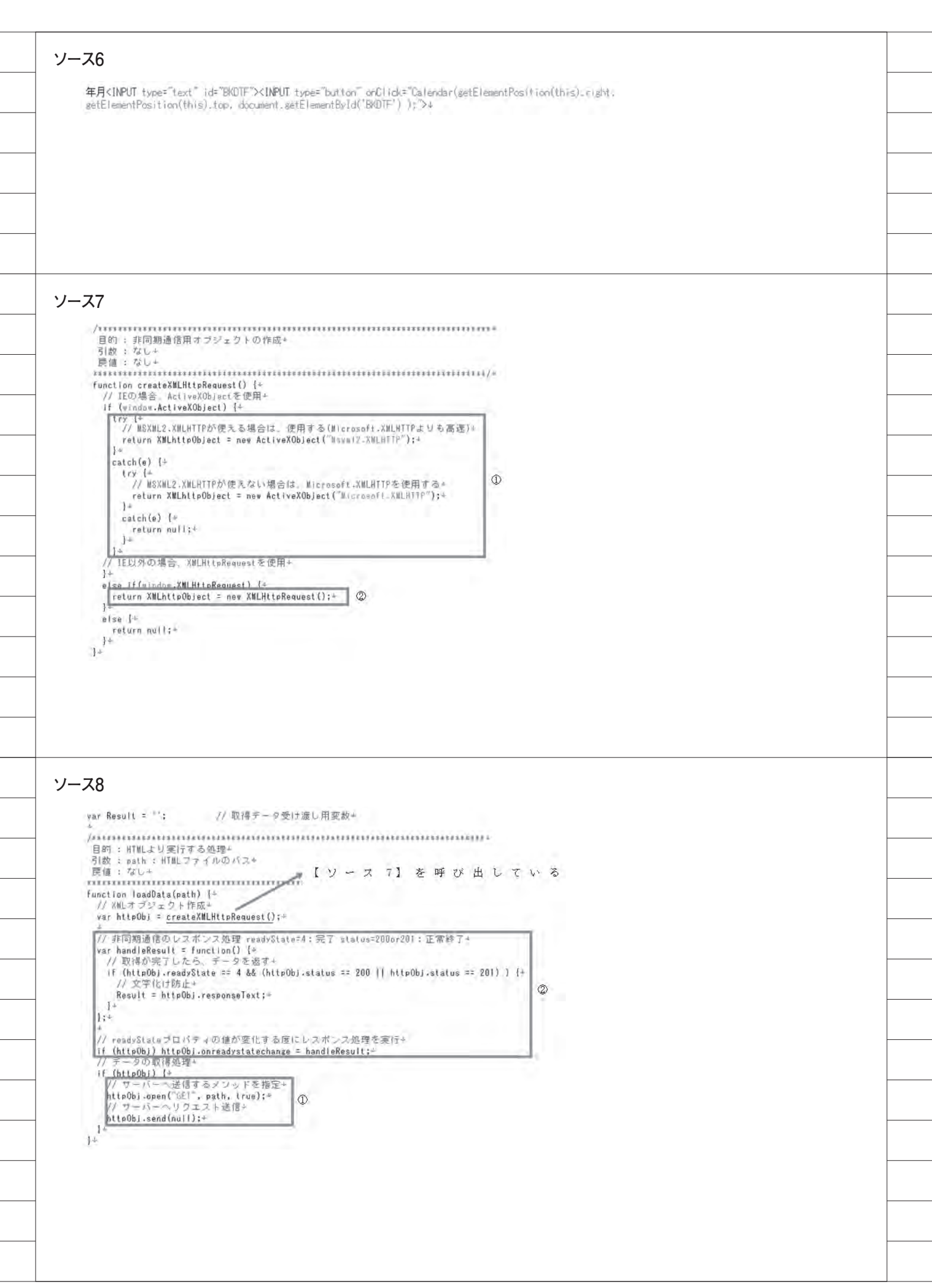